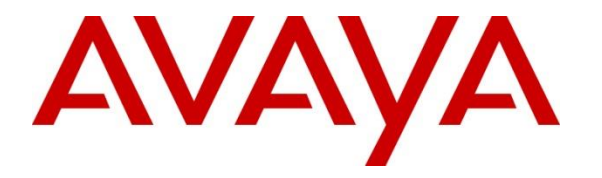

Avaya Solution & Interoperability Test Lab

# Application Notes for Cetis 3300IP Series and 9600IP Series SIP Telephones Version 3.0.0.40 with Avaya IP Office Server Edition Release 10.1 - Issue 1.0

#### Abstract

These Application Notes describe the steps required to integrate the Cetis 3300IP Series and 9600IP Series SIP Telephones with Avaya IP Office. The Cetis 3300IP Series and 9600IP Series are corded and cordless telephones that were designed for the hospitality industry and register with Avaya Aura® Session Manager.

Readers should pay attention to **Section 2**, in particular the scope of testing as outlined in **Section 2.1** as well as the observations noted in **Section 2.2**, to ensure that their own use cases are adequately covered by this scope and results.

Information in these Application Notes has been obtained through DevConnect compliance testing and additional technical discussions. Testing was conducted via the DevConnect Program at the Avaya Solution and Interoperability Test Lab.

## 1. Introduction

These Application Notes describe the steps required to integrate the Cetis 3300IP Series and 9600IP Series SIP Telephones with Avaya IP Office Server Edition. The Cetis 3300IP Series and 9600IP Series SIP Telephones were designed for the hospitality industry. In the compliance test, Cetis SIP telephones registered with Avaya IP Office.

In the compliance testing, Avaya IP Office Server Edition system consisted of Avaya IP Office Primary Linux running on Virtualized Environment and a IP Office 500V2 Expansion.

## 2. General Test Approach and Test Results

This section details the general approach to the testing, what was covered, and results of the testing. If the testing was successfully concluded but it was necessary to implement workarounds or certain non-critical features did not work, it would be noted in **Section 2.2**.

DevConnect Compliance Testing is conducted jointly by Avaya and DevConnect members. The jointly-defined test plan focuses on exercising APIs and/or standards-based interfaces pertinent to the interoperability of the tested products and their functionalities. DevConnect Compliance Testing is not intended to substitute full product performance or feature testing performed by DevConnect members, nor is it to be construed as an endorsement by Avaya of the suitability or completeness of a DevConnect member's solution.

Avaya recommends our customers implement Avaya solutions using appropriate security and encryption capabilities enabled by our products. The testing referenced in this DevConnect Application Note included the enablement of supported encryption capabilities in the Avaya products. Readers should consult the appropriate Avaya product documentation for further information regarding security and encryption capabilities supported by those Avaya products.

Support for these security and encryption capabilities in any non-Avaya solution component is the responsibility of each individual vendor. Readers should consult the appropriate vendor-supplied product documentation for more information regarding those products.

For the testing associated with these Application Notes, the interface between Avaya systems and the Cetis 3300IP Series and 9600IP Series SIP Telephones do not utilize TLS and secure media SRTP encryption features as requested by Cetis.

## 2.1. Interoperability Compliance Testing

The interoperability compliance test included feature and serviceability testing. The feature testing focused on establishing calls between Cetis 3300IP Series and 9600IP Series SIP Telephones and Avaya SIP and H.323 telephones, and exercising basic telephony features, such as hold, mute, hold, transfer and conference. In addition, hospitality features, such as call forward and Do Not Disturb were covered. Interoperability compliance testing covered the following features and functionality:

- SIP registration of Cetis 3200IP SIP Telephones with IP Office Server Edition.
- Calls between Cetis telephones and Avaya SIP and H.323 telephones with Direct IP Media (Shuffling) enabled and disabled.
- Calls between the Cetis telephones and the PSTN.
- G.711 and G.729 codec support.
- Transport protocol UDP.
- Proper recognition of DTMF tones.
- Basic telephony features, including hospitality feature, inbound/outbound, hold, mute, transfer, and conference.
- Use of programmable buttons on the Cetis telephones.
- Proper system recovery after a restart of the Cetis telephones and loss of IP connectivity.

The serviceability testing focused on verifying that the Cetis 3300IP Series and 9600IP Series SIP Telephones come back into service after re-connecting the Ethernet connect or rebooting the phone.

#### 2.2. Test Results

All test cases passed with the following observations noted:

• There is an issue with the blind transfer when Cetis 2-Line SIP telephone calls to Avaya SIP endpoint in the IPO Primary and Avaya SIP endpoint make a blind transfer to an Avaya H.323 endpoint in Expansion, after the transfer is completed there is no audio from both endpoints. This issue is currently under investigation by Cetis.

#### 2.3. Support

For technical support on the Cetis 3300IP and 9600IP Telephones, contact Cetis Support via phone, email, or website.

- **Phone:** (719) 638-8821
- Email: <u>customerservice@cetisgroup.com</u> or <u>sipsupport@cetisgroup.com</u>
- Web: <u>http://www.cetisgroup.com/sipsupport/</u>

## 3. Reference Configuration

**Figure 1** illustrates a sample configuration consisting of Cetis 3300IP Series and 9600IP Series SIP Telephones with Avaya IP Office Server Edition. The Cetis SIP telephones registered with Avaya IP Office via SIP.

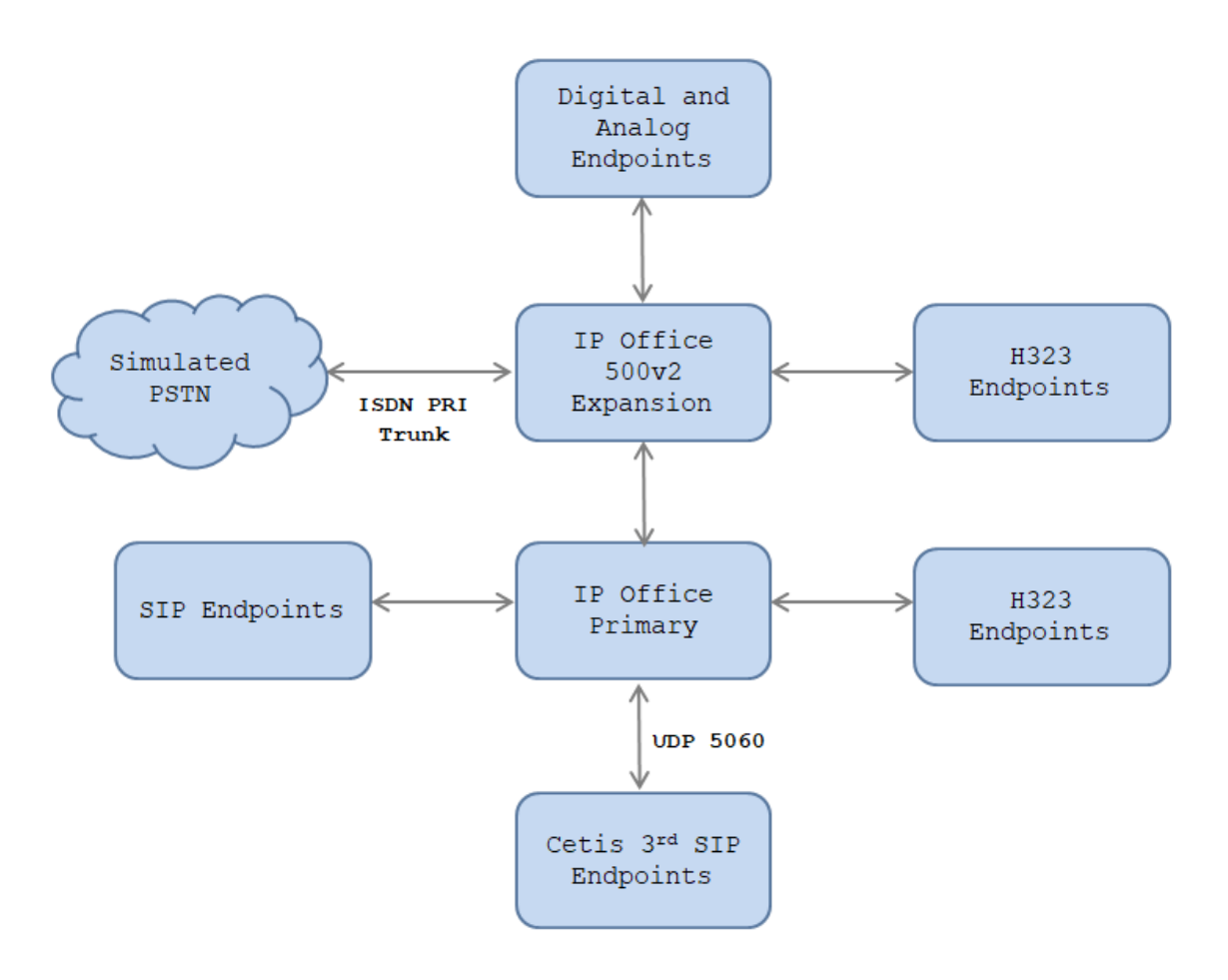

**Figure 1: Test Configuration Diagram with IP Office** 

The following table indicates the IP addresses that were assigned to the systems in the test configuration diagram:

| Description                                | IP Address    |
|--------------------------------------------|---------------|
| IP Office Server Edition Primary           | 10.10.97.110  |
| IP Office 500v2 Expansion                  | 10.10.97.230  |
| H.323 Endpoints                            | 10.33.5.10-11 |
| SIP Endpoints                              | 10.33.5.12-14 |
| Cetis 3 <sup>rd</sup> -PartySIP Telephones | 10.33.5.42-43 |

Solution & Interoperability Test Lab Application Notes ©2019 Avaya Inc. All Rights Reserved.

# 4. Equipment and Software Validated

The following equipment and software/firmware were used for the sample configuration provided:

| Equipment / Software                      | Release/Version |
|-------------------------------------------|-----------------|
| Avaya IP Office Server Edition Primary    | 10.0.1          |
| Linux running on Virtualized Environment  |                 |
| Avaya IP Office 500V2 Expansion           | 10.0.1          |
| Avaya IP Office Manager                   | 10.0.1          |
| Avaya 1140E SIP Deskphones                | 4.04.23         |
| Avaya 96x1 IP Deskphones                  | 6.6229          |
| Cetis 3300IP Series and 9600IP Series SIP | 3.0.0.40        |
| Telephones                                |                 |

**Note:** Testing was performed with Avaya IP Office Server Edition Solution that requires an Expansion IP Office 500 V2 to support analog used by fax endpoint. Compliance Testing is applicable when the tested solution is deployed with a standalone IP Office 500 V2.

Note: Cetis SIP firmware follows a naming convention based on model.

All Cetis IP phones share the same base chipset and firmware, meaning that models using the same number firmware version share the same traits and compatibility. Server registrations, SIP messaging, and call control are all the same. The different model prefixed versions are to accommodate variances in single vs. 2-line capability, corded vs. cordless radio handsets and LCD display screen sizes. Example: C32-3.0.0-040.bin is the firmware for Cetis Corded 2-line models including 3300IP and 9600IP

## 5. Configure Avaya IP Office

This section provides the procedures for configuring Avaya IP Office. The procedures include the following areas:

- Verify Avaya IP Office License
- Obtain LAN IP Address
- Enable SIP Trunks
- Administer SIP Line
- Administer Incoming Call Route
- Administer Short Code
- Administer IP Office Line

#### 5.1. Verify Avaya IP Office License

From a PC running the Avaya IP Office Manager application, select Start  $\rightarrow$  Programs  $\rightarrow$  IP Office  $\rightarrow$  Manager to launch the Manager application. Select the correct IP Office system and log in with the appropriate credentials.

The Avaya IP Office for Server Edition Manager screen is displayed. From the configuration tree in the left pane, select License. Verify that the **3rd Party IP Endpoints** license is "Valid", and that the **Instances** value is sufficient for the desired maximum number of simultaneous registrations.

| Configuration                                                                                                    |                                                                                                    |                                                                                                    |                                                                                                    | e* - 🖭                                                                                                    | $ \times  \checkmark   \lt   >$                                                                                                    |
|----------------------------------------------------------------------------------------------------|----------------------------------------------------------------------------------------------------|----------------------------------------------------------------------------------------------------|----------------------------------------------------------------------------------------------------|----------------------------------------------------------------------------------------------------|----------------------------------------------------------------------------------------------------|
| ⊕                                                                                                    | Licence Remote Server                                                                                                    |                                                                                                    |                                                                                                    |                                                                                                    | ^                                                                                                    |
| <ul> <li>Operator (3)</li> <li>Solution</li> <li>Solution</li> <li>Solution</li> <li>Solution</li> <li>Solution</li> <li>Solution</li> <li>Time (0)</li> <li>Time Profile(0)</li> <li>Solution</li> <li>User Rights(4)</li> <li>Coation(0)</li> <li>System (1)</li> <li>Time System (1)</li> <li>Time (6)</li> <li>Control Unit (11)</li> <li>System (18)</li> <li>Suser (23)</li> <li>Sort Code (72)</li> <li>Short Code (72)</li> <li>Service (0)</li> <li>Directory (0)</li> <li>Time Profile (0)</li> </ul> | Feature         Mobile Worker         Office Worker         Avaya Softphone Licence         VMPro TTS (Scansoft)         VMPro TTS Professional         IPSec Tunnelling         Power User         Customer Service Agent         Customer Service Supervisor         Avaya IP endpoints         IP500 Voice Networking Channels         SIP Trunk Channels         IP500 Universal PRI (Additional cha         CTI Link Pro         Wave User         3rd Party IP Endpoints | Instances<br>384<br>384<br>100<br>40<br>40<br>10<br>384<br>100<br>100<br>384<br>32<br>1024<br>100<br>5<br>16<br>384 | Status<br>Obsolete<br>Valid<br>Valid<br>Obsolete<br>Valid<br>Valid<br>Valid<br>Valid<br>Valid<br>Obsolete<br>Valid<br>Obsolete<br>Valid<br>Obsolete<br>Valid | Expiry Date<br>Never<br>Never<br>Never<br>Never<br>Never<br>Never<br>Never<br>Never<br>Never<br>Never<br>Never<br>Never<br>Never<br>Never<br>Never<br>Never<br>Never<br>Never<br>Never<br>Never<br>Never | Source A<br>PLDSI<br>PLDSI<br>PLDSI<br>PLDSI<br>PLDSI<br>PLDSI<br>PLDSI<br>PLDSI<br>PLDSI<br>PLDSI<br>PLDSI<br>PLDSI<br>PLDSI<br>PLDSI<br>PLDSI<br>PLDSI<br>PLDSI<br>PLDSI |
| <ul> <li>IP Route (1)</li> <li>Account Code (0)</li> <li>Licence (40)</li> <li>User Rights (13)</li> <li>✓ ARS (1)</li> <li>✓ ARS (1)</li> <li>✓ Authorization Code (0)</li> </ul>                                                                                                    | Centralized Endpoints<br>Essential Edition<br>R8+ Dreferred Edition (VM Dro)<br><                                                                                                    | 100<br>5<br>5                                                                                                    | Obsolete<br>Obsolete<br>Obsolete                                                                                                    | Never<br>Never<br>Never                                                                                                    |                                                                                                    |

KP; Reviewed: SPOC 4/5/2019

Solution & Interoperability Test Lab Application Notes ©2019 Avaya Inc. All Rights Reserved. 6 of 28 3300-9600-IPO10

#### 5.2. Obtain LAN IP Address

From the configuration tree in the left pane, select **System** to display the **System** screen for the **IPOSE110** in the right pane. Select the **LAN1** tab, followed by the **LAN Settings** sub-tab in the right pane. Make a note of the **IP Address**, which will be used later to configure the Cetis SIP telephone.

| Configuration                                                                                                    | 12                                                                  | IPOSE110*                                                                                                    | iii - II   ×   ✓   <   > |
|----------------------------------------------------------------------------------------------------|---------------------------------------------------------------------|----------------------------------------------------------------------------------------------------|--------------------------|
|                                                                                                    | System LAN1 LAN2 DNS<br>LAN Settings VolP Networ                    | Voicemail Telephony Directory Services<br>k Topology                                                                                               | System Events SMTP S • • |
| <ul> <li>B→2</li> <li>B→2</li> <li>Group(2)</li> <li>B→2</li> <li>Short Code(14)</li> <li>B→2</li> <li>Correctory(0)</li> <li>B→2</li> <li>Correctory(0)</li> <li>B→2</li> <li>Correctory(0)</li> <li>B→2</li> <li>Correctory(0)</li> <li>Correctory(0)</li> <li></li></ul> | IP Address<br>IP Mask                                               | 10         .         10         .         97         .         110           255         .         255         .         255         .         192 |                          |
| User Rights(4)<br>POSE110<br>POSE110<br>POSE110<br>POSE110                                                                                                    | Number Of DHCP IP Addresses<br>DHCP Mode<br>O Server O Client O Dis | abled Advance                                                                                                    | ed                       |

#### 5.3. Enable SIP Registrar

Select the **VoIP** sub-tab. Ensure that **SIP Registrar Enable** is checked as shown below. Define the port to be used for the signaling transport, in the test environment **TCP**, **UDP** and **TLS** were used and the port number was left at the default value. Note that Cetis SIP telephone only uses UDP.

|                              | IPO                 | SE110*             |               |                    |                  | ✔   <   >   |
|------------------------------|---------------------|--------------------|---------------|--------------------|------------------|-------------|
| System LAN1 LAN2 DNS         | Voicemail Telephony | Directory Services | System Events | SMTP SMDR          | VoIP VoIP Secur  | ity Con 🔹 🕨 |
| LAN Settings VolP Network    | Topology            |                    |               |                    |                  |             |
| H323 Gatekeeper Enable —     |                     |                    |               |                    |                  | ^           |
| 🗌 Auto-create Extn           | Auto-create L       | lser               | 🗌 H323 Rem    | iote Extn Enable   |                  |             |
| H.323 Signalling over TLS    | Disabled            | ~                  | Remote Call   | Signalling Port 17 | 720              |             |
| SIP Trunks Enable            |                     |                    |               |                    |                  |             |
| 🗹 SIP Registrar Enable 🚽     |                     |                    |               |                    |                  |             |
| Auto-create Extn/User        |                     |                    |               | 🗌 SIP Rer          | mote Extn Enable |             |
| SIP Domain Name              | ipocc.com           |                    |               |                    |                  |             |
| SIP Registrar FQDN           |                     |                    |               |                    |                  |             |
|                              | UDP                 | UDP Port 5060      | )             | Remote UDP         | Port 5060        | A V         |
| Layer 4 Protocol             | 🗹 ТСР               | TCP Port 5060      | ) 🔶           | Remote TCP I       | Port <b>5060</b> | A V         |
|                              | 🗹 TLS               | TLS Port 506       | ▲<br>▼        | Remote TLS F       | Port 5061        | A V         |
| Challenge Expiry Time (secs) | 10                  |                    |               |                    |                  |             |
| <                            |                     |                    |               |                    |                  | >           |

Solution & Interoperability Test Lab Application Notes ©2019 Avaya Inc. All Rights Reserved. Scroll down for further configuration. The **RTP Port Number Range** can be customized to a specific range of receive ports for the RTP media. Based on this setting, Avaya IP Office requests RTP media to be sent to a UDP port in the configurable range for calls using LAN1. The range used for testing was the Linux default setting of **40750** to **50750**.

|                                    | IPOSE110                                                            | iii - Ii × I < I < I         |
|------------------------------------|---------------------------------------------------------------------|------------------------------|
| stem LAN1 LAN2 DNS                 | Voicemail Telephony Directory Services System Events SMTP SMDR VolP | VoIP Security Contact Center |
| AN Settings VolP Network To        | pology                                                              |                              |
| 🗹 H.323 Gatekeeper Enable 🦳        |                                                                     | ŕ                            |
| Auto-create Extension              | Auto-create User 🛛 H.323 Remote Extension Enable                    |                              |
| H.323 Signaling over TLS Prefer    | red v Remote Call Signaling Port 1720                               |                              |
| 🗹 SIP Trunks Enable                |                                                                     |                              |
| 🗹 SIP Registrar Enable 🚽           |                                                                     |                              |
| Auto-create Extension/User         | SIP Remote Exte                                                     | ension Enable                |
| SIP Domain Name                    | ipocc.com                                                           |                              |
| SIP Registrar FQDN                 |                                                                     |                              |
| -                                  | UDP UDP Port 5060 Remote UDP Port 50                                | 60                           |
| Laver 4 Protocol                   | TCP TCP Port 5060 Remote TCP Port 50                                | 60                           |
|                                    | TLS TISPort 5061 Bernate TISPart 50                                 | 161                          |
| Challenge Evaluation Times (see)   |                                                                     |                              |
| Challenge Expiration Time (sec)    |                                                                     |                              |
| RTP                                |                                                                     |                              |
| Port Number Range                  |                                                                     |                              |
| Minimum                            | Maximum J0/JU V                                                     |                              |
| Port Number Range (NAT)            |                                                                     |                              |
| Minimum 40                         | 1750 🖨 Maximum 50750 🖨                                              |                              |
| Enable RTCP Monitoring on P        | ort 5005                                                            |                              |
| RTCP collector IP address for phor | nes 0 . 0 . 0 . 0                                                   |                              |
| Keepalives                         |                                                                     |                              |
| Scope                              | Disabled V Periodic timeout 0                                       |                              |
| Initial keepalives                 | Disabled 🗸                                                          |                              |
|                                    |                                                                     |                              |
| DiffSon Sottings                   |                                                                     |                              |
| BB I DSCR(Hev) BB                  |                                                                     |                              |
|                                    |                                                                     |                              |
| 46 🔁 DSCP 46                       | Video DSCP 63 🐨 DSCP Mask 34 🐨 SIG DSCP                             |                              |

#### 5.4. System Telephony Settings

Navigate to the **Telephony**  $\rightarrow$  **Telephony** tab on the Details Pane. Choose the **Companding** Law typical for the enterprise location. For Europe, U-Law is used. Uncheck the Inhibit Off-Switch Forward/Transfer box to allow call forwarding and call transfer to the PSTN. On completion, click the OK button (not shown).

| x III                                                                                                    |                                                                                                    | POSE110            |               |                                                                                                    |                                                                         | 🔺 - 🔤                                                         | $\times \mid \checkmark \mid \prec \mid \rangle$ |
|----------------------------------------------------------------------------------------------------|----------------------------------------------------------------------------------------------------|--------------------|---------------|----------------------------------------------------------------------------------------------------|-------------------------------------------------------------------------|---------------------------------------------------------------|--------------------------------------------------|
| System LAN1 LAN2 DNS                                                                                                    | Voicemail Telephony                                                                                                    | Directory Services | System Events | SMTP SMDR                                                                                                    | VoIP                                                                    | VoIP Security (                                               | Contact Center                                   |
| TelephonyPark & PageTones &Dial Delay Time (sec)Dial Delay CountDefault No Answer Time (sec)Hold Timeout (sec)Park Timeout (sec)Ring Delay (sec)Call Priority Promotion Time (sec)Default CurrencyDefault Name PriorityMedia Connection Preservation | K Music     Ring Tones     SI       4     -       0     -       15     -       0     -       300     -       5     -       Disabled     USD       Favor Trunk     Enabled | ✓ Call Log TL      |               | Companding Las<br>Switch<br>U-Law<br>A-Law<br>DSS Status<br>Auto Hold<br>Dial By Name<br>Show Account<br>Inhibit Off-Swi | w<br>Code<br>tch Forward                                                | Line<br>U-Law Line<br>A-Law Line                              |                                                  |
| Phone Failback<br>Login Code Complexity<br>I Enforcement<br>Minimum length<br>Complexity                                                                                                    | Automatic                                                                                                    | ~                  |               | Restrict Netwo Include lo Drop External ( Visually Differe High Quality C                                                | rk Intercon<br>cation spec<br>Dnly Improi<br>ntiate Exter<br>onferencin | nect<br>cific information<br>mptu Conference<br>mal Call<br>g |                                                  |
| RTCP Collector Configuration<br>Send RTCP to an RTCP Colle<br>Server Address<br>UDP Port Number<br>RTCP reporting interval (sec)                                                                                                    | ctor<br>0 . 0 .<br>5005<br>5                                                                                                    | 0.0                |               | <ul> <li>☐ Directory Over</li> <li>☐ Advertise Calle</li> <li>☐ Internal Ring o</li> </ul>                               | rides Barrin<br>e State To I<br>n Transfer                              | g<br>nternal Callers                                          |                                                  |
|                                                                                                    |                                                                                                    |                    |               |                                                                                                    | <u>0</u>                                                                | K <u>C</u> anc                                                | el <u>H</u> elp                                  |

#### 5.5. Administer Codec Settings

Navigate to the **VoIP** tab on the Details Pane. Check the Available Codecs boxes as required for the IP endpoints. Note that **G.711 ULAW 64K** and **G.711 ALAW 64K** are greyed out and always available. Once available codecs are selected, they can be used or unused by using the horizontal arrows as required. Note that in test **G.711 ULAW 64K** and **G.729(a) 8K CS-ACELP** were used as the default codecs. The order of priority can be changed using the vertical arrows. On completion, click the **OK** button (not shown).

| ×××                                             |                                                                                       |                                                               |          |            |                                      | IPOSE110           |                                                    | 📸 - 🔤   🗙   🖌   <   > ] |
|-------------------------------------------------|---------------------------------------------------------------------------------------|---------------------------------------------------------------|----------|------------|--------------------------------------|--------------------|----------------------------------------------------|-------------------------|
| System                                          | LAN1                                                                                  | LAN2                                                          | DNS      | Voicemail  | Telephony                            | Directory Services |                                                    |                         |
| Ignore                                          | DTMF Mi                                                                               | smatch F                                                      | or Phone | s 🗹        |                                      |                    |                                                    |                         |
| Allow I<br>RFC28:<br>Avail<br>G G<br>G G<br>G G | )irect Me<br>3 Default<br>able Code<br>.711 ULA<br>.711 ALA<br>.722 64K<br>.729(a) 8F | dia Within<br>: Payload<br>acs<br>M 64K<br>M 64K<br>< CS-ACEI | LP       | Lation 101 | Codec Select<br>1<br>ALAW 64K<br>64K |                    | Selected<br>G.711 ULAW 64K<br>G.729(a) 8K CS-ACELP |                         |

## 5.6. Administer Extension for Cetis SIP Telephone

From the configuration tree in the left pane, right-click on **Extension** and select **New SIP** from the pop-up list to add a new SIP extension (not shown). Enter the desired extension for the **Base Extension** field as shown below. In this example, Cetis SIP telephone was assigned extension 4309. This is the extension that Cetis SIP telephone will use to register with IP Office Server Edition.

| Configuration                | SIP Ext                   | ension: 11213 4309 | 📸 - 🔤   🗙   🗸   <   > 🛔 📔     |
|------------------------------|---------------------------|--------------------|-------------------------------|
| ia≪ Solution                 | Extension VoIP            |                    |                               |
| Group(2)                     | Extension ID              | 11213              | <b>^</b>                      |
| Directory(0)                 | Base Extension            | 4309               |                               |
|                              | Phone Password            |                    |                               |
| 🕀 🌆 User Rights(4)           | Confirm Phone Password    |                    |                               |
|                              | Caller Display Type       | On                 | E                             |
| ⊞行子 Line (6)<br>⊞            | Reset Volume After Calls  |                    |                               |
| Extension (21)               | Device Type               | Unknown SIP device |                               |
| > 11215 4301<br>> 11216 4302 | Location                  | Automatic          |                               |
| 11200 4303<br>11201 4304     | Fallback As Remote Worker | Auto               |                               |
| 11211 4305<br>11209 4306     | Module                    | 0                  |                               |
| 11210 4307 11212 4308        | Port                      | 0                  |                               |
| 11213 4309<br>11206 4320     |                           |                    | -                             |
| <b>11217 4321</b>            |                           |                    |                               |
| < III +                      | •                         | <u> </u>           | K <u>C</u> ancel <u>H</u> elp |
| Ready                        |                           |                    | P .::                         |

Select the **VoIP** tab and retain the default values in the all fields. During the compliance test, Cetis SIP telephone was tested with G.711and G.729 codecs. Enable **Allow Direct Media Path** so that audio/RTP flows directly between two SIP endpoints without using media resources in Avaya IP Office Server Edition. Note that Media Security should be set to "Disabled" for Cetis SIP telephone that does not support the media security.

|                               | SIP Extension: 11213 4309                                                                                                    | 📑 • 🔛   🗙   •   <   > 🛔                                                                  |
|-------------------------------|----------------------------------------------------------------------------------------------------|------------------------------------------------------------------------------------------|
| Extension VoIP                |                                                                                                    |                                                                                          |
| IP Address<br>Codec Selection | 0 · 0 · 0 · 0 System Default Unused                                                                                                    | <ul> <li>Requires DTMF</li> <li>Local Hold Music</li> <li>Re-invite Supported</li> </ul> |
|                               | G.711 ALAW 64K<br>G.711 ALAW 64K<br>G.729(a) 8K CS-ACELP<br>G.722 64K<br>S>>><br>S>>><br>S>>><br>G.711 ULAW 64K<br>G.729 (a) 8K CS-ACELP<br>G.722 64K<br>S>>><br>S>>><br>S>><br>S>>><br>S>>><br>S>>><br>S>>><br>S>>><br>S>>><br>S>>><br>S>>><br>S>>><br>S>>><br>S>>><br>S>><br>S>>><br>S>><br>S>><br>S>><br>S>><br>S>>><br>S>>><br>S>><br>S><br>S><br>S><br>S><br>S><br>S S><br>S S S S S S S S S S S S S S S S S S S | <ul> <li>Codec Lockdown</li> <li>☑ Allow Direct Media Path</li> </ul>                    |
| Reserve License               | None                                                                                                    |                                                                                          |
| Fax Transport Support         | None                                                                                                    |                                                                                          |
| DTMF Support                  | RFC2833/RFC4733                                                                                                    |                                                                                          |
| 3rd Party Auto Answer         | None                                                                                                    |                                                                                          |
| Media Security                | Disabled 🔹                                                                                                    |                                                                                          |
|                               |                                                                                                    | OK Cancel Help                                                                           |

#### 5.7. Administer SIP User for Cetis SIP Telephone

From the configuration tree in the left pane, right-click on **User** and select **New** from the pop-up list (not shown). Enter desired values for the Name and Full Name fields. For the Extension field, enter the SIP extension created above.

| Z                |                      |            |                                   | 4309:43              | 809*      |            |         |          | <b>–</b> * | <b>()</b> | X             | ✓      | <     | > . | Æ?       |
|------------------|----------------------|------------|-----------------------------------|----------------------|-----------|------------|---------|----------|------------|-----------|---------------|--------|-------|-----|----------|
| User             | Voicemail            | DND        | Short Codes                       | Source Numbers       | Telephony | Forwarding | Dial In | Voice Re | cording    | But       | ton P         | rograi | nming | 4   | ۲        |
| Name             |                      | 4309       |                                   |                      |           |            | ]       |          |            |           |               |        |       |     | -        |
| Passwi           | ord                  | ••••       | ••••                              |                      |           |            | ]       |          |            |           |               |        |       |     |          |
| Confin           | m Password           | ••••       | ••••                              |                      |           |            | ]       |          |            |           |               |        |       |     |          |
| Unique           | e Identity           |            |                                   |                      |           |            | ]       |          |            |           |               |        |       |     |          |
| Confei           | ence PIN             |            |                                   |                      |           |            | ]       |          |            |           |               |        |       |     |          |
| Confin<br>Confei | m Audio<br>rence PIN |            |                                   |                      |           |            | ]       |          |            |           |               |        |       |     | E        |
| Accou            | nt Status            | Enab       | led                               |                      |           | •          |         |          |            |           |               |        |       |     |          |
| Full Na          | ime                  | SIP 3      | RD 4309                           |                      |           |            | ]       |          |            |           |               |        |       |     |          |
| Extensi          | on                   | 4309       |                                   |                      |           |            | ]       |          |            |           |               |        |       |     |          |
| Email /          | Address              |            |                                   |                      |           |            | ]       |          |            |           |               |        |       |     |          |
| Locale           |                      |            |                                   |                      |           | •          | ]       |          |            |           |               |        |       | L   |          |
| Priority         | /                    | 5          |                                   |                      |           | •          | ]       |          |            |           |               |        |       |     |          |
| System           | n Phone Righ         | ts Non     | e                                 |                      |           | •          |         |          |            |           |               |        |       |     |          |
| Profile          |                      | Basi       | : User                            |                      |           | •          |         |          |            |           |               |        |       |     |          |
|                  |                      | R          | eceptionist                       |                      |           |            |         |          |            |           |               |        |       |     |          |
|                  |                      | E          | nable Softphon                    | e                    |           |            |         |          |            |           |               |        |       |     |          |
|                  |                      | E          | nable one-X Po                    | rtal Services        |           |            |         |          |            |           |               |        |       |     |          |
|                  |                      | E E        | nable one-X Tel<br>nable Remote V | leCommuter<br>Norker |           |            |         |          |            |           |               |        |       |     |          |
|                  |                      | E Fr       | nable Deskton/                    | Tablet VoIP client   |           |            |         |          |            |           |               |        |       |     |          |
|                  |                      | E          | nable Mobile Vi                   | oIP Client           |           |            |         |          |            |           |               |        |       |     |          |
|                  |                      | Se Se      | end Mobility En                   | nail                 |           |            |         |          |            |           |               |        |       |     |          |
|                  |                      | W          | /eb Collaborati                   | on                   |           |            |         |          |            |           |               |        |       |     |          |
|                  | _                    | E E        | clude From Di                     | rectory              |           |            |         |          |            |           |               |        |       |     |          |
| Device           | Туре                 | Unki       | nown SIP devic                    | e                    |           |            |         |          |            |           |               |        |       |     | Ξ        |
| User             | Rights               |            |                                   |                      |           |            |         |          |            |           |               |        |       |     |          |
| User F           | lights view          |            | User data                         |                      |           | •          |         |          |            |           |               |        |       |     |          |
| Worki            | ng hours tim         | ie profile | <none></none>                     |                      |           | Ŧ          |         |          |            |           |               |        |       |     |          |
| Worki            | ng hours Use         | er Rights  |                                   |                      |           | -          |         |          |            |           |               |        |       |     |          |
| Out o            | f hours User I       | Rights     |                                   |                      |           | *          |         |          |            |           |               |        |       |     | <b>T</b> |
|                  |                      |            |                                   |                      |           |            |         |          | <u>o</u> k |           | <u>C</u> ance | :      | H     | elp |          |

Solution & Interoperability Test Lab Application Notes ©2019 Avaya Inc. All Rights Reserved.

| 2        |              |         |               | 4309:43         | 809*      |            |          | <b>- *</b>         | 🖻   🗙    | <ul> <li>Image: A second second s</li></ul> | <   >   |
|----------|--------------|---------|---------------|-----------------|-----------|------------|----------|--------------------|----------|----------------------------------------------------------------------------------------------------|---------|
| User     | Voicemail    | DND     | Short Codes   | Source Numbers  | Telephony | Forwarding | Dial In  | Voice Recording    | Button F | rogram                                                                                                    | iming 🔳 |
| Voicen   | nail Code    |         | •••••         |                 |           |            | V        | Voicemail On       |          |                                                                                                    |         |
| Confir   | m Voicemail  | Code    | •••••         |                 |           |            | <b>F</b> | Voicemail Help     |          |                                                                                                    |         |
| Voicen   | nail Email   |         |               |                 |           |            |          | 🛛 Voicemail Ringba | ick      |                                                                                                    |         |
|          |              |         |               |                 |           |            |          | Voicemail Email F  | Reading  |                                                                                                    |         |
|          |              |         |               |                 |           |            |          | UMS Web Service    | :5       |                                                                                                    |         |
|          |              |         |               |                 |           |            |          | ] Enable GMAIL AP  | Ι        |                                                                                                    |         |
| Voice    | mail Email — |         |               |                 |           |            |          |                    |          |                                                                                                    |         |
| Of       | 💿 Сору       | 🔵 Fo    | rward 🔘 Alert |                 |           |            |          |                    |          |                                                                                                    |         |
| DTM      | Breakout     |         |               |                 |           |            |          |                    |          |                                                                                                    |         |
| Rece     | otion/Breako | ut (DTI | MF 0) Sy      | stem Default () |           |            | •        |                    |          |                                                                                                    |         |
| <b>i</b> |              |         |               |                 |           |            |          |                    |          |                                                                                                    |         |
| Break    | out (DTMF 2  | )       | Sy            | stem Default () |           |            | •        |                    |          |                                                                                                    |         |
| i        |              |         |               |                 |           |            |          |                    |          |                                                                                                    |         |
| Break    | out (DTMF 3) | )       | Sy            | stem Default () |           |            | -        |                    |          |                                                                                                    |         |
| i        |              |         |               |                 |           |            |          |                    |          |                                                                                                    |         |
|          |              |         |               |                 |           |            |          |                    |          |                                                                                                    |         |
|          |              |         |               |                 |           |            |          |                    |          |                                                                                                    |         |
|          |              |         |               |                 |           |            |          |                    |          |                                                                                                    |         |
| (        |              |         |               | 111             |           |            |          |                    |          |                                                                                                    |         |
|          |              |         |               |                 |           |            |          |                    |          |                                                                                                    |         |
|          |              |         |               |                 |           |            |          | ОК                 | Canc     | el 🛛                                                                                                    | Help    |

Select the Voicemail tab and select Voicemail On to enable voicemail for Cetis SIP telephone.

Select the **Telephony** tab followed by the **Call Settings** sub-tab. Note the settings below for the user. Note: Call Waiting is required to allow a secondary incoming call to Cetis SIP telephone; otherwise, a second incoming call would be denied.

| Z                                                    |               |             |               | 4309                | 9: 430    | 9*       |                               |                                  |          |          | - *     | <u>•</u>   × | <   ✓    | <     | > 🛷 |
|------------------------------------------------------|---------------|-------------|---------------|---------------------|-----------|----------|-------------------------------|----------------------------------|----------|----------|---------|--------------|----------|-------|-----|
| User                                                 | Voicemail     | DND         | Short Codes   | Source Num          | bers T    | elephony | Form                          | /arding                          | Dial In  | Voice Re | cording | Buttor       | n Progra | mming | 4 > |
| Call Se                                              | ttings Sup    | ervisor Set | tings Multi-  | line Options        | Call Log  | g TUI    |                               |                                  |          |          |         |              |          |       |     |
| Outside Call Sequence Default Ring   Call Waiting On |               |             |               |                     |           |          |                               |                                  |          |          |         |              |          |       |     |
| Inside                                               | Call Sequer   | ice         |               | Default Ring 🔹      |           |          | 🖉 Answer Call Waiting On Hold |                                  |          |          |         |              |          |       |     |
| Ringback Sequence                                    |               |             |               | Default Ring        |           |          | •                             | <ul> <li>Busy On Held</li> </ul> |          |          |         |              |          |       |     |
| No Answer Time (sec)                                 |               |             |               | System Default (15) |           |          |                               |                                  | Off-hook | Station  |         |              |          |       |     |
| Wrap-                                                | Up Time (se   | ec)         |               | 2                   |           |          | *<br>*                        |                                  |          |          |         |              |          |       |     |
| Transf                                               | fer Return Ti | me (sec)    |               | Off                 |           |          | •                             |                                  |          |          |         |              |          |       |     |
| Call C                                               | ost Mark-Up   | )           |               | 100                 |           |          |                               |                                  |          |          |         |              |          |       |     |
| Adver                                                | tise Callee S | tate To Int | ernal Callers | System Defai        | ult (Off) |          | •                             |                                  |          |          |         |              |          |       |     |
|                                                      |               |             |               |                     |           |          |                               |                                  |          |          |         |              |          |       |     |
|                                                      |               |             |               |                     |           |          |                               |                                  |          |          | ок      | Car          | ncel     | He    | lp  |

Solution & Interoperability Test Lab Application Notes ©2019 Avaya Inc. All Rights Reserved. Select the **Supervisor Settings** sub-tab and enter a desired **Login Code**. The **Login Code** is the password that will be used by Cetis SIP telephone to register with IP Office Server Edition.

| 3                           | 4309: 4                          | 309*                                |                 |         | <b>- 1</b>      | 🖻   🗙   🗸   <   > 📣    |  |  |
|-----------------------------|----------------------------------|-------------------------------------|-----------------|---------|-----------------|------------------------|--|--|
| User Voicemail DND          | Short Codes Source Numbers       | Telephony                           | Forwarding      | Dial In | Voice Recording | Button Programming 🔹 🕨 |  |  |
| Call Settings Supervisor S  | Settings Multi-line Options Call | Log TUI                             |                 |         |                 |                        |  |  |
| Login Code •                |                                  | 🔲 Force Lo                          | gin             |         |                 |                        |  |  |
| Confirm Login Code          |                                  |                                     |                 |         |                 |                        |  |  |
| Login Idle Period (sec)     |                                  | 📃 Force Ad                          | count Code:     |         |                 |                        |  |  |
| Monitor Group               | <none> 🔹</none>                  | 🔲 Force Au                          | uthorization Co | ode     |                 |                        |  |  |
| Coverage Group              | <none> 🔹</none>                  | 🔲 Incomin                           | g Call Bar      |         |                 |                        |  |  |
| Status on No-Answer         | .ogged On (No change) 🛛 🔻        | 🔲 Outgoin                           | g Call Bar      |         |                 |                        |  |  |
| IPOCC Agent Type            | <none> 🔹</none>                  | Inhibit Off-Switch Forward/Transfer |                 |         |                 |                        |  |  |
| Privacy Override Group      | <none> 🔻</none>                  | 🔲 Can Intr                          | ude             |         |                 |                        |  |  |
| – Reset Longest Idle Time – |                                  | 📝 Cannot I                          | Be Intruded     |         |                 |                        |  |  |
| All Calls                   |                                  | 🔲 Can Trac                          | e Calls         |         |                 |                        |  |  |
| External Incoming           |                                  | 📃 Deny Au                           | to Intercom C   | alls    |                 |                        |  |  |
|                             |                                  |                                     |                 |         |                 |                        |  |  |
|                             |                                  |                                     |                 |         |                 |                        |  |  |
|                             |                                  |                                     |                 |         |                 |                        |  |  |
|                             |                                  |                                     |                 |         |                 |                        |  |  |
|                             |                                  |                                     |                 |         |                 |                        |  |  |
|                             |                                  |                                     |                 |         |                 |                        |  |  |
|                             |                                  |                                     |                 |         | ОК              | Cancel Help            |  |  |

## 6. Configure Cetis SIP Telephones

Access the Cetis SIP Telephones web interface using the URL "<u>http://ip-address</u>" in an Internet browser window, where "ip-address" is the IP address of the Cetis telephone. By default, DHCP is enabled on the Cetis telephones. For this compliance test, a static IP address was assigned to the Cetis telephone. To determine the IP address assigned to the Cetis telephone, enter \*\*47# on the telephone to hear the IP address. Default **Username/Password** are admin/admin.

|                      | USER LOGIN   |  |
|----------------------|--------------|--|
| Username<br>Password | Login Cancel |  |

#### 6.1. Network Settings

To view the network configuration, select the **WAN Settings** under the **Network Settings** section.

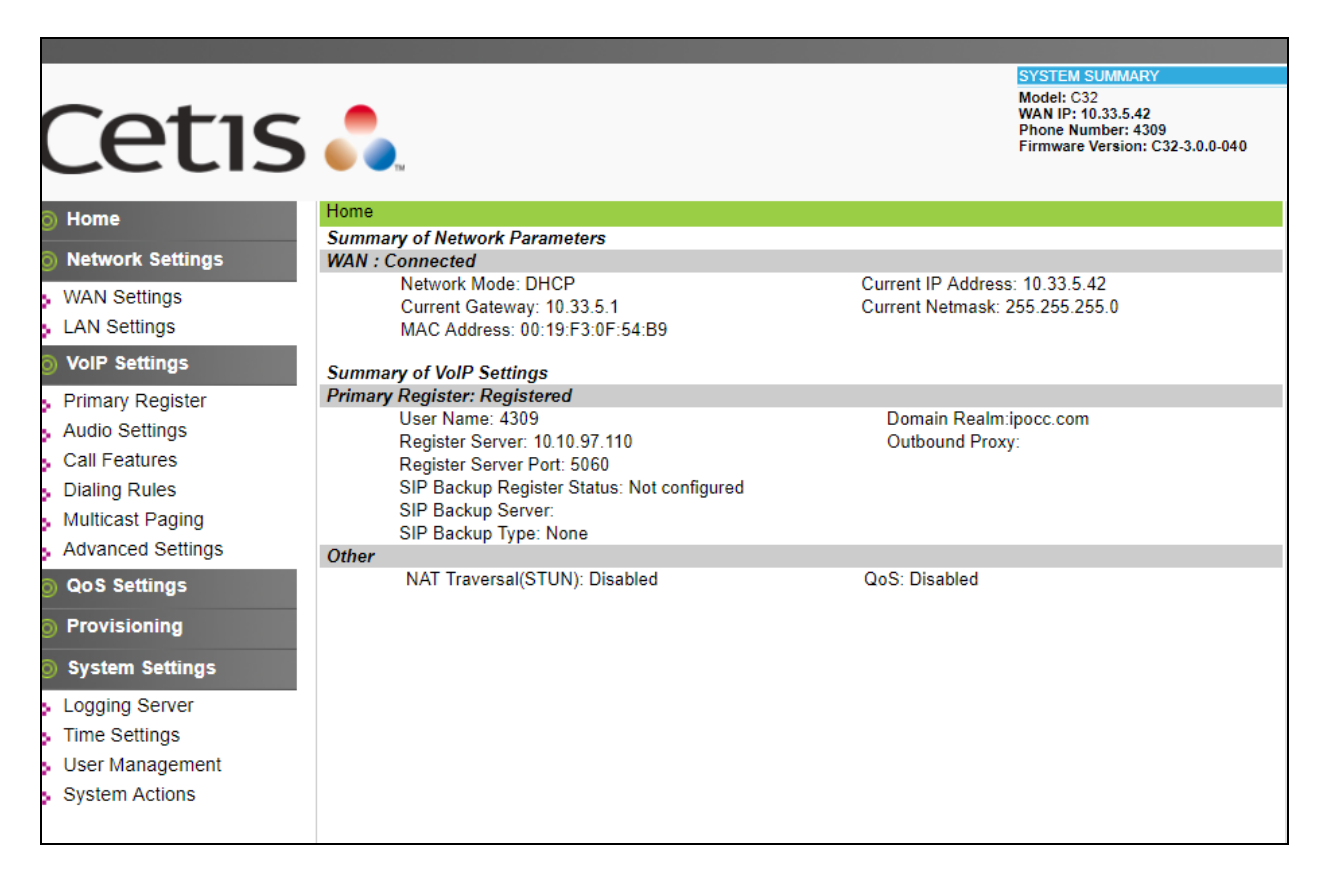

*Note*: Cetis SIP firmware follows a naming convention based on model.

All Cetis IP phones share the same base chipset and firmware, meaning that models using the same number firmware version share the same traits and compatibility. Server registrations, SIP messaging, and call control are all the same. The different model prefixed versions are to accommodate variances in single vs. 2-line capability, corded vs. cordless radio handsets and LCD display screen sizes. Example: C32-3.0.0-040.bin is the firmware for Cetis Corded 2-line models including 3300IP and 9600IP.

#### **Common Firmware on Cetis, Inc. SIP Phones**

Cetis' current SIP firmware follows a naming convention based on and mated to the phone model name. The newest Cetis SIP phones all share the same base chipset and firmware, meaning that models using the same number firmware version share the same traits and compatibility. Server registration, SIP messaging, and call control are all the same. The different prefixes are to accommodate variances in single vs. 2-line capability, corded vs. cordless radio handsets and LCD display screen sizes.

Example: CC1-3.0.0-040.bin is a firmware file for the models associated with that CC1 prefix. Firmware number 3.0.0-040 could have any of the below prefixes tying it to the associated models

| Model                          | Features                                                                                                    |
|--------------------------------|----------------------------------------------------------------------------------------------------|
|                                |                                                                                                    |
| M100IP, ND2100IP, E100IP :     | 1-line, corded                                                                                                    |
| M200IP, ND2200IP, E200IP :     | 2-line, corded                                                                                                    |
| 9600IP, M103IP, NDC2100IP      | , E103IP : No LCD display, 1-line, cordless                                                                                                    |
| 9602IP, M203IP, NDC2200IP      | , E203IP : No LCD display, 2-line, cordless                                                                                                    |
| 3300IP : 2-Line LCD display,   | 1-line, corded                                                                                                    |
| 3302IP : 2-Line LCD display, 2 | 2-line, corded                                                                                                    |
| 3300IP-TRM, M100IP-TRM : 1     | 1-line, corded, Trimline form                                                                                                    |
| 3302IP-TRM, M100IP-TRM : 2     | 2-line, corded, Trimline form                                                                                                    |
| E100IP-TRM : 1-line, corded,   | Trimline form                                                                                                    |
| E200IP-TRM : 2-line, corded,   | Trimline form                                                                                                    |
|                                | Model<br>M100IP, ND2100IP, E100IP :<br>M200IP, ND2200IP, E200IP :<br>9600IP, M103IP, NDC2100IP<br>9602IP, M203IP, NDC2200IP<br>3300IP : 2-Line LCD display,<br>3302IP : 2-Line LCD display,<br>3300IP-TRM, M100IP-TRM :<br>3302IP-TRM, M100IP-TRM :<br>E100IP-TRM : 1-line, corded,<br>E200IP-TRM : 2-line, corded, |

#### CC = Cetis Corded | CD = Cetis DECT/Cordless | CT/CM = Cetis Trimline | C3 = Cetis 3300 series

The current SIP phone firmware (3.x) is NOT compatible with the SIP phones using (1.x) firmware or (2.x) firmware. Each of these SIP endpoints are distinct and separate hardware technologies, although they will have the same physical form factor and physical aesthetic characteristics in many cases.

Notable additional features in the newest phones are:

Support of LLDP-MED protocols in network deployment I Support of macaddress named configuration files in network deployment. More sophisticated provisioning methods and re-direction server for cloud-based deployment is also supported.

In the **WAN Settings** page, provide the following information:

- Basic Settings
- Static IP Settings
- PPPoE Settings
- 802.1X Settings
- LLDP Settings

During the compliance test, DHCP was used. The following screen show what was configured and used.

|                                                             |                                      |                           | SYSTEM SUMMARY                                                                            |
|-------------------------------------------------------------|--------------------------------------|---------------------------|-------------------------------------------------------------------------------------------|
| Cetis                                                       | <b>.</b>                             |                           | Model: C32<br>WAN IP: 10.33.5.42<br>Phone Number: 4309<br>Firmware Version: C32-3.0.0-043 |
| ⊘ Home                                                      | Home • Network Settings              | WAN Settings              |                                                                                           |
| Notwork Sottings                                            | WAN Settings                         |                           |                                                                                           |
| Wetwork Settings                                            | WAN Interface: Connected             |                           |                                                                                           |
| WAN Settings                                                | Basic Settings                       |                           |                                                                                           |
| LAN Settings                                                | Network Mode                         | DHCP Fixed PPPoE          |                                                                                           |
| O VolP Settings                                             | Link Mode                            | AUTO 🔻                    |                                                                                           |
| - Drimany Degister                                          | Primary DNS                          | 10.10.98.60               |                                                                                           |
|                                                             | Secondary DNS                        |                           |                                                                                           |
| S Addio Settings                                            | Static IP Settings (Required if Netw |                           |                                                                                           |
| Call Features                                               | Static IP Address                    | 10.33.5.200               |                                                                                           |
| <ul> <li>Dialing Rules</li> <li>Multisest Deging</li> </ul> | Subnet Mask                          | 255.255.255.0             |                                                                                           |
| Advanced Settings                                           | Default Gateway                      | 10.33.5.1                 |                                                                                           |
| S Advanced Settings                                         | PPPoE Settings (Required if Netwo    | ork Mode is set to PPPoE) |                                                                                           |
| QoS Settings                                                | User Account                         |                           |                                                                                           |
| Provisioning                                                | Password                             |                           |                                                                                           |
| Custom Cattings                                             | 802.1X Settings                      |                           |                                                                                           |
| System settings                                             | 802.1X                               | Disable 🔻                 |                                                                                           |
| Logging Server                                              | User Name                            |                           |                                                                                           |
| Time Settings                                               | Password                             |                           |                                                                                           |
| <ul> <li>User Management</li> </ul>                         | Туре                                 | multicast 🔻               |                                                                                           |
| System Actions                                              | LLDP Settings                        |                           |                                                                                           |
|                                                             | LLDP                                 | Enable 🔻                  |                                                                                           |
|                                                             | Packet Interval                      | 120                       |                                                                                           |
|                                                             |                                      | Apply Cancel              |                                                                                           |

#### 6.2. VoIP Settings

Select **Primary Register** under the **VoIP Settings** section. In the **Register Server** section, provide the following information:

- Use Service Select Enable.
- **Display Name** Enter a descriptive name.
- Register Server Address Enter the LAN1 IP address of IP Office.
- **Register Server Port** Enter **5060** for UDP.
- User Name Enter the user name created in Section 5.2.
- Authorization User Name Enter the user name as configured in Section 5.2.
- **Password** Enter the password created in **Section 5.2**.
- **Domain Realm** Used **ipocc.com** during the test.
- Leave other fields at default value.

| Cetis                                                           | Home • VolP Settings • P                                       | 'rimary Register          | SYSTEM SUMMARY<br>Model: C32<br>WAN IP: 10.33.5.42<br>Phone Number: 4309<br>Firmware Version: C32-3.0.0-043 |
|-----------------------------------------------------------------|----------------------------------------------------------------|---------------------------|----------------------------------------------------------------------------------------------------|
| Network Settings     WAN Settings                               | Primary Register<br>Main Server: Registered<br>Register Server | Backup Server: Not co     | nfigured                                                                                                    |
| LAN Settings                                                    | Use Service<br>Display Name                                    | Enable <b>T</b>           |                                                                                                    |
| Primary Register     Audio Settings                             | User Name<br>Authorization User Name                           | 4309<br>4309              |                                                                                                    |
| Call Features<br>Dialing Rules                                  | Password<br>Register Server Port                               | <br>5060                  |                                                                                                    |
| <ul> <li>Multicast Paging</li> <li>Advanced Settings</li> </ul> | Register Server Address<br>Domain Realm                        | 10.10.97.110<br>ipocc.com |                                                                                                    |
| <ul> <li>QoS Settings</li> <li>Provisioning</li> </ul>          | Outbound proxy<br>Register Expire                              | 300                       |                                                                                                    |
| ⊘ System Settings                                               | SIP Backup Type<br>SIP Backup Server                           | None <b>T</b>             |                                                                                                    |

In the Protocol Control section, provide the following values.

- **MWI Subscribe** Select **Enable** from the dropdown menu.
- **DTMF S**elect the RFC2833 option.
- **SIP Tranport** Select **UDP** from the dropdown menu.
- Leave other fields at default value.

Click Apply button to save the changes.

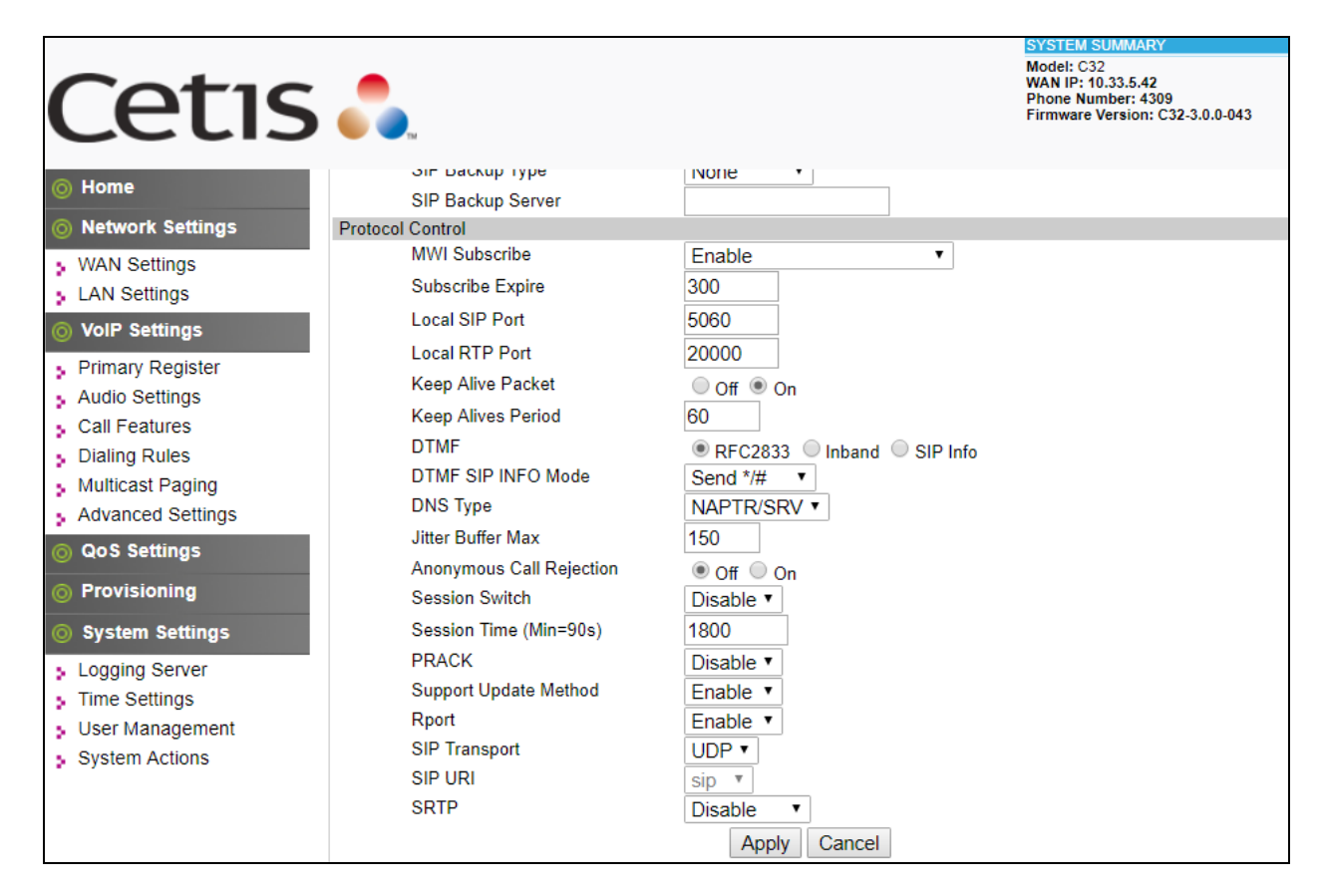

Select **Audio Settings** under the **VoIP Settings** section. In this page, a customer can prioritize codec settings. The picture below shows the list of codecs supported by the Cetis SIP telephone.

| Cetis             | <b>.</b>                 |                        | SYSTEM SUMMARY<br>Model: C32<br>WAN IP: 10.33.5.42<br>Phone Number: 4309<br>Firmware Version: C32-3.0.0-043 |
|-------------------|--------------------------|------------------------|----------------------------------------------------------------------------------------------------|
| ⊘ Home            | Home • VoIP Settings     | Audio Settings         |                                                                                                    |
| Network Settings  | Audio Settings           |                        |                                                                                                    |
| Wetwork Settings  | Sound and Volume Control |                        |                                                                                                    |
| WAN Settings      | Handset                  | 7 (1~7)                |                                                                                                    |
| LAN Settings      | Speaker                  | 5 (1~7)                |                                                                                                    |
| VolP Settings     | Ringer Tone              | 5 (1~7)                |                                                                                                    |
| Primary Register  | Signal Standard          | United States <b>*</b> |                                                                                                    |
| Audio Settings    | Ringer                   | Off  On                |                                                                                                    |
| Call Features     | Ringer Type              | ringer 1 🔻             |                                                                                                    |
| Dialing Rules     | Codecs Settings          |                        |                                                                                                    |
| Multicast Paging  | Codec Priority 1         | G.711u ▼               |                                                                                                    |
| Advanced Settings | Codec Priority 2         | G.723.1 🔻              |                                                                                                    |
| QoS Settings      | Codec Priority 3         | G.729 🔻                |                                                                                                    |
|                   | Codec Priority 4         | G.711a 🔻               |                                                                                                    |
| Provisioning      | Codec Priority 5         | iLBC 🔻                 |                                                                                                    |
| System Settings   | Codec Priority 6         | G.722 🔻                |                                                                                                    |
| Logging Server    | Packet Data Size         | 20 ms 🔻                |                                                                                                    |
| Time Settings     | iLBC 15.2K               | 🖲 Off 🔘 On             |                                                                                                    |
| User Management   | G.723.1 5.3K             | 🖲 Off 🔍 On             |                                                                                                    |
| System Actions    | Voice VAD/CNG            |                        |                                                                                                    |
| System Actions    | Voice VAD                | 🖲 Off 🔍 On             |                                                                                                    |
|                   | CNG                      | 🖲 Off 🔍 On             |                                                                                                    |
|                   | Codec ID Settings        |                        |                                                                                                    |
|                   | DTMF Payload(RFC2833     | ) 101 (95~127)         |                                                                                                    |
|                   |                          | Apply Cancel           |                                                                                                    |

Select **Call Features** under the **VoIP Settings** section. In this page, a customer can program the memory buttons. For Cetis SIP telephone comes with 10 memory buttons. Enter the voicemail short code of IP Office messaging in the **MWI Number** box this setting allows user to access to the voicemail system by press Message button the phone.

| Cetis             |                                |                 | SYSTEM SUMMARY<br>Model: C32<br>WAN IP: 10.33.5.42<br>Phone Number: 4309<br>Firmware Version: C32-3.0.0-043 |
|-------------------|--------------------------------|-----------------|----------------------------------------------------------------------------------------------------|
| ⊘ Home            | Home • VoIP Settings •         | Call Features   |                                                                                                    |
| Network Settings  | Call Features                  |                 |                                                                                                    |
|                   | Programmable Keys & MWI Number |                 |                                                                                                    |
| > WAN Settings    | Memory 1:                      | Memory •        |                                                                                                    |
| LAN Settings      | Memory 2:                      | Memory <b>T</b> |                                                                                                    |
| VoIP Settings     | Memory 3:                      | Memory •        |                                                                                                    |
| Primary Register  | Memory 4:                      | Memory <b>T</b> |                                                                                                    |
| Audio Settings    | Memory 5:                      | Memory <b>T</b> |                                                                                                    |
| Call Features     | Memory 6:                      | Memory •        |                                                                                                    |
| Dialing Rules     | Memory 7:                      | Memory 🔻        |                                                                                                    |
| Multicast Paging  | Memory 8:                      | Memory <b>T</b> |                                                                                                    |
| Advanced Settings | Memory 9:                      | Memory <b>v</b> |                                                                                                    |
| QoS Settings      | Memory 10:                     | Memory <b>v</b> |                                                                                                    |
| Provisioning      | MWI Number:                    | *17             |                                                                                                    |
| System Settings   | Park Mode                      | Default 🔻       |                                                                                                    |
|                   | Hold Key Active:               |                 |                                                                                                    |
| Logging Server    | Hold Key Idle:                 |                 |                                                                                                    |
| Filme Settings    | Call Features                  |                 |                                                                                                    |

Under the **Call Features** section in the right pane, three features (Auto Answer, Do Not Disturb and Call Forward) were tested. The configuration below shows these features at their default values.

After the configuration is completed, click **Apply**.

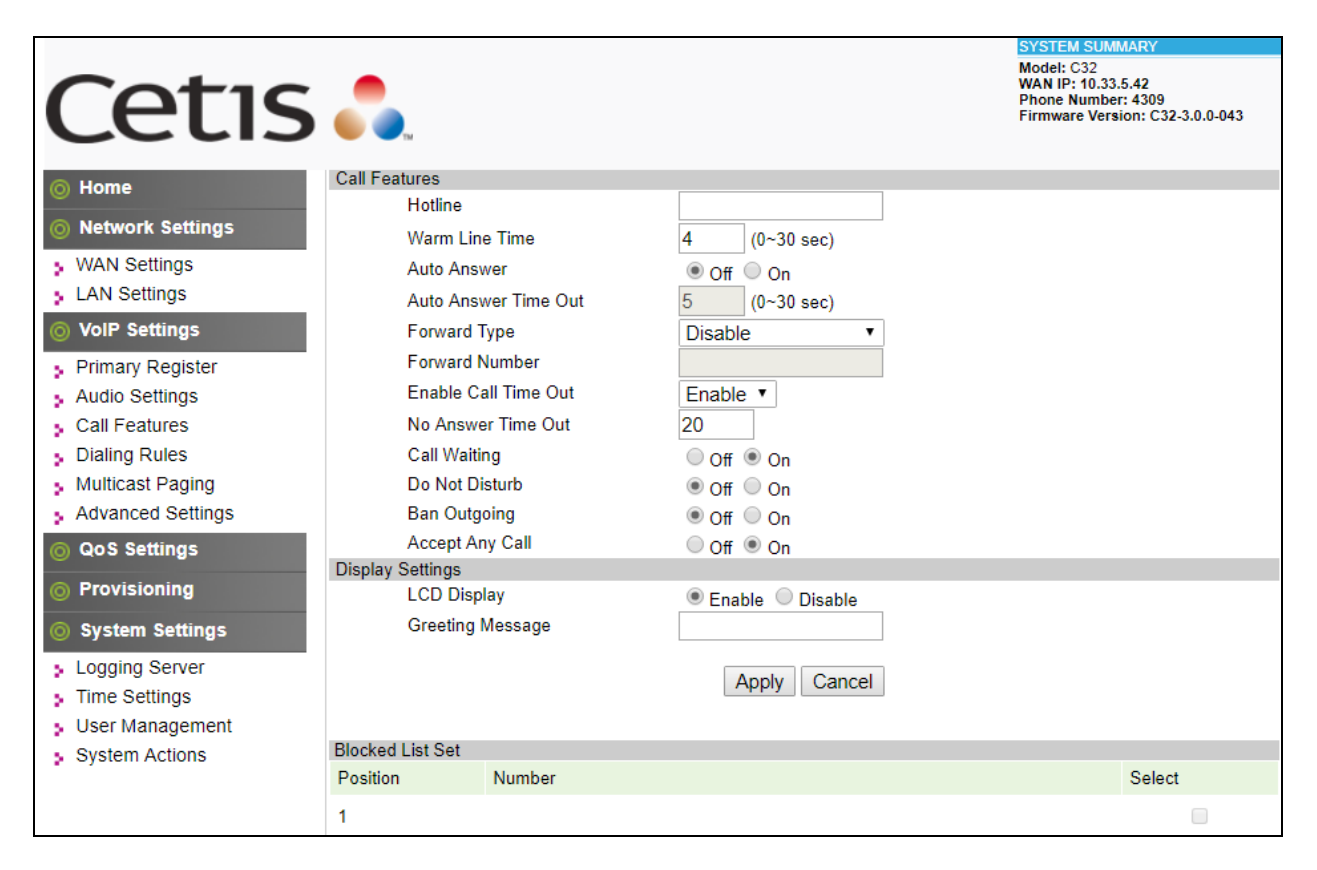

## 7. Verification Steps

This section provides the tests that can be performed to verify proper configuration of IP Office and the Cetis SIP Telephones.

#### 7.1. Verify Cetis SIP Telephones

Select **VOIP Settings** in the left pane to display the **VoIP Summary** page. Verify that the **Primary Register** is set to *Registered*.

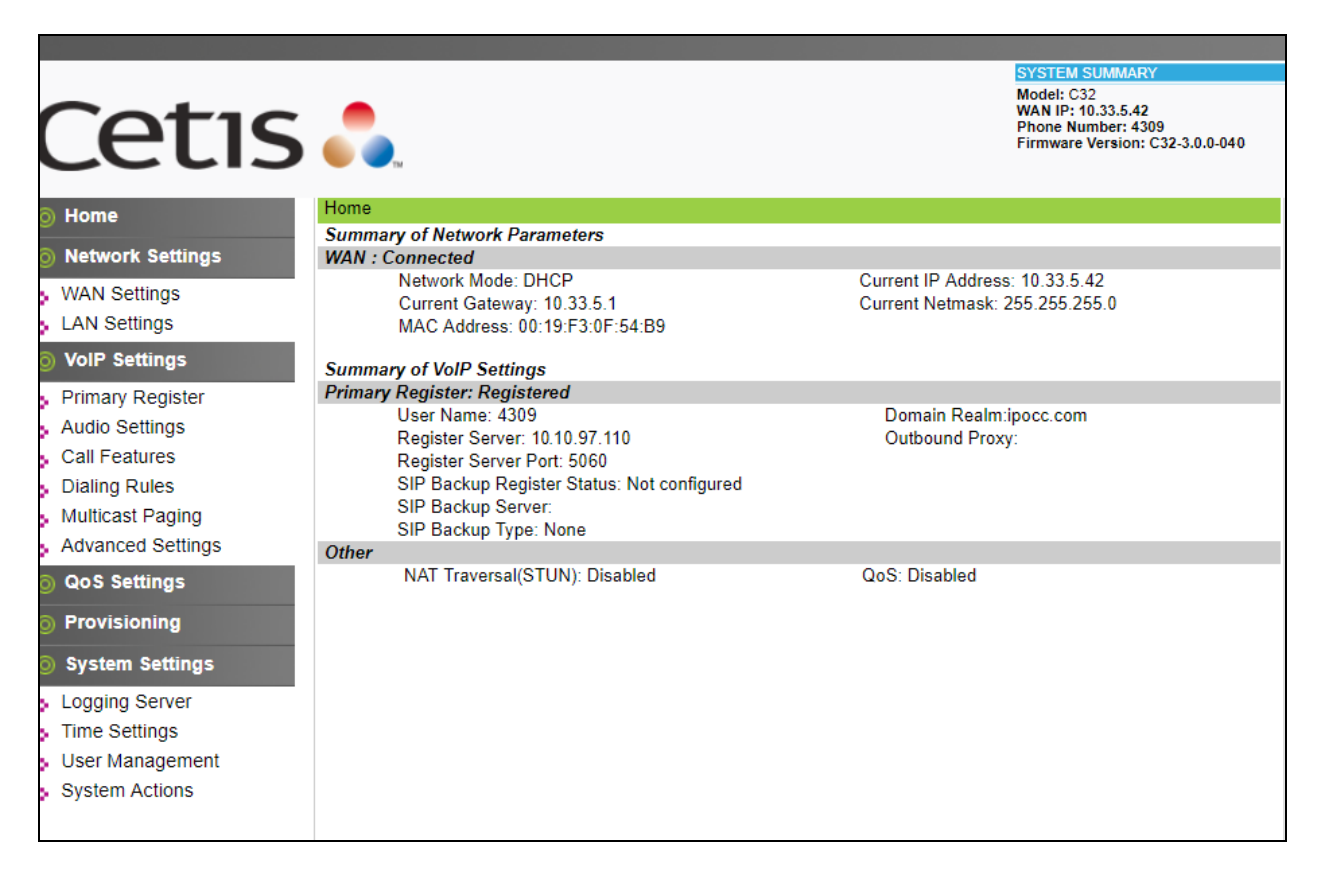

## 7.2. Verify Avaya IP Office

From a PC running the Avaya IP Office Monitor application, select Start  $\rightarrow$  Programs $\rightarrow$  IP Office  $\rightarrow$  System Monitor to launch the application. The Avaya IP Office SysMonitor screen is displayed, as shown below. Select Status  $\rightarrow$  SIP Phone Status from the top menu.

| 💓 Avaya IP Office SysMonito | or - Monitoring 10.10.97.110 (IPOSE110 | (Server Edition(P))); Log Settings - C:\Users\\sys 💼 🔳 💌 |
|-----------------------------|----------------------------------------|----------------------------------------------------------|
| File Edit View Filters      | Status Help                            |                                                          |
|                             | US PRI Trunks Ctrl +I                  |                                                          |
|                             | TCP Streams Data                       |                                                          |
|                             | SIP Tcp User Data                      | 0 0 2 0 by 14 22                                         |
|                             | [S]RTP Sessions                        | 0.0.2.0 Duitu 23                                         |
|                             | Voicemail Sessions                     | tion/sdp                                                 |
|                             | SCN Licence                            |                                                          |
|                             | Outdialer Status                       |                                                          |
|                             | IPV6 Config                            |                                                          |
|                             | Small Community Networking             | 9782289 IN IP4 135.10.97.110                             |
|                             | Partner Sessions                       |                                                          |
|                             | Alarms                                 | .0                                                       |
|                             | Map Status                             | 9 0 18                                                   |
|                             | Conference Status                      | 5 0 10                                                   |
|                             | Network View                           |                                                          |
|                             | H323 Phone Status                      | 1                                                        |
|                             | SIP Phone Status                       |                                                          |
| 451511009mS Sip             | Quarantined Phone Status               | lState SIPDialog::INITIAL(0) -> SIPDial                  |
| 451512009mS Sip             | Equinox Sessions                       | imeout, dialog is in SIPDialog::FINAL                    |
| 451512009m8 81p             | Blacklisted Extensions                 | isactionCondition to Unint_None                          |
| 451512009m8 sin             | Blacklisted Ip Addresses               | og open (Close)                                          |
| 451512836mS PRN             | DECT Lines Status                      | ing current value 7070                                   |
| 451514271mS PRN:            | IPOKeepaliveTask::Main                 | sending keepalives at 5000 ms                            |
|                             | _                                      | ·                                                        |
| J∢                          |                                        | ► H                                                      |

The **SIPPhoneStatus** screen is displayed and select the **Registered** radio button in the **Display Options** area it displays all SIP users currently register to IP Office. Verify that there is an entry for the Cetis C32.3.0.0.40 in the list.

| 🗐 SIPPhon                             | ieStatus                                    |                                                  |                                                                     |            |                                                                               |               |                                 |                                                                                                    |                                                                  | • •                        |
|---------------------------------------|---------------------------------------------|--------------------------------------------------|---------------------------------------------------------------------|------------|-------------------------------------------------------------------------------|---------------|---------------------------------|----------------------------------------------------------------------------------------------------|------------------------------------------------------------------|----------------------------|
| Total Config                          | jured: 14                                   |                                                  |                                                                     |            | Waiting 3                                                                     | secs for upda | ate                             |                                                                                                    |                                                                  |                            |
| Total Registered: 5 Registered Status |                                             |                                                  |                                                                     |            |                                                                               |               |                                 |                                                                                                    |                                                                  |                            |
| Extn Num                              | User Num                                    | Phone Type                                       | Security                                                            | Behind NAT | IP Address                                                                    | Private       | Transport                       | User Agent                                                                                                    | Licensed                                                         | SIP Options                |
| 4303<br>4304<br>4306<br>4308<br>4309  | 4303<br>4304<br>4306<br>4308<br>4309        | J129 SIP<br>1140E_SIP<br>1140E_SIP<br>SIP<br>SIP | best effort<br>best effort<br>best effort<br>best effort<br>disable |            | 192.168.199.6<br>10.33.5.51<br>192.168.199.14<br>192.168.199.16<br>10.33.5.42 |               | TCP<br>TLS<br>TLS<br>UDP<br>UDP | Avaya 1129 IP Phone 3.0<br>Avaya IP Phone 1140E (<br>Avaya IP Phone 1140E (<br>Cetis C31-3.0.0-043<br>Cetis C32-3.0.0-043 | Avaya IP<br>Avaya IP<br>Avaya IP<br>3rd Party IP<br>3rd Party IP | RU<br>RU<br>RU<br>RU<br>RU |
| •                                     | ۲ ( m ) ۲ ) ۲ ) ۲ ) ۲ ) ۲ ) ۲ ) ۲ ) ۲ ) ۲ ) |                                                  |                                                                     |            |                                                                               |               |                                 |                                                                                                    |                                                                  |                            |
| Display Op<br>C Show                  | otions<br>All © Re                          | egistered C                                      | UnRegistered                                                        | H Page 1   | ▲ Save Pa                                                                     | ge Reso       | et Phones                       | Reregister Phones Ca                                                                                                    | ancel                                                            |                            |

## 8. Conclusion

These Application Notes have described the administration steps required to integrate the Cetis 3300IP Series and 9600IP Series SIP Telephones with Avaya IP Office Server Edition. The Cetis 3300IP Series and 9600IP Series SIP Telephones registered successfully with Avaya IP Office via SIP. Incoming and outgoing calls were placed to/from the Cetis SIP telephones and basic telephony and hospitality features were exercised. All test cases passed with observations noted in **Section 2.2**.

## 9. References

This section references the documentation relevant to these Application Notes. Product documentation for Avaya IP Office, including the following, is available at: <u>http://support.avaya.com/</u>

- [1] Avaya IP Office Platform Solution Description, Release 11.0, May 2018.
- [2] Avaya IP Office Platform Feature Description, Release 11.0, May 2018.
- [3] *IP Office Platform 11.0 Deploying Avaya IP Office Essential Edition*, Document Number 15-601042, Issue 33g, 20 May 2018.
- [4] Administering Avaya IP Office Platform with Manager, Release 11.0, May 2018.
- [5] *IP Office Platform 10.1 Using Avaya IP Office Platform System Status*, Document 15-601758, Issue 13a, 05 April, 2018.
- [6] *IP Office Platform 11.0 Using IP Office System Monitor*, Document 15-601019, Issue 09b, 10 may, 2018.

Additional Avaya IP Office documentation can be found at: <u>http://marketingtools.avaya.com/knowledgebase/</u>

#### ©2019 Avaya Inc. All Rights Reserved.

Avaya and the Avaya Logo are trademarks of Avaya Inc. All trademarks identified by ® and <sup>TM</sup> are registered trademarks or trademarks, respectively, of Avaya Inc. All other trademarks are the property of their respective owners. The information provided in these Application Notes is subject to change without notice. The configurations, technical data, and recommendations provided in these Application Notes are believed to be accurate and dependable, but are presented without express or implied warranty. Users are responsible for their application of any products specified in these Application Notes.

Please e-mail any questions or comments pertaining to these Application Notes along with the full title name and filename, located in the lower right corner, directly to the Avaya DevConnect Program at <u>devconnect@avaya.com</u>.